SoftOne

Ekonomi -Förhöjning av den allmänna skattesatsen

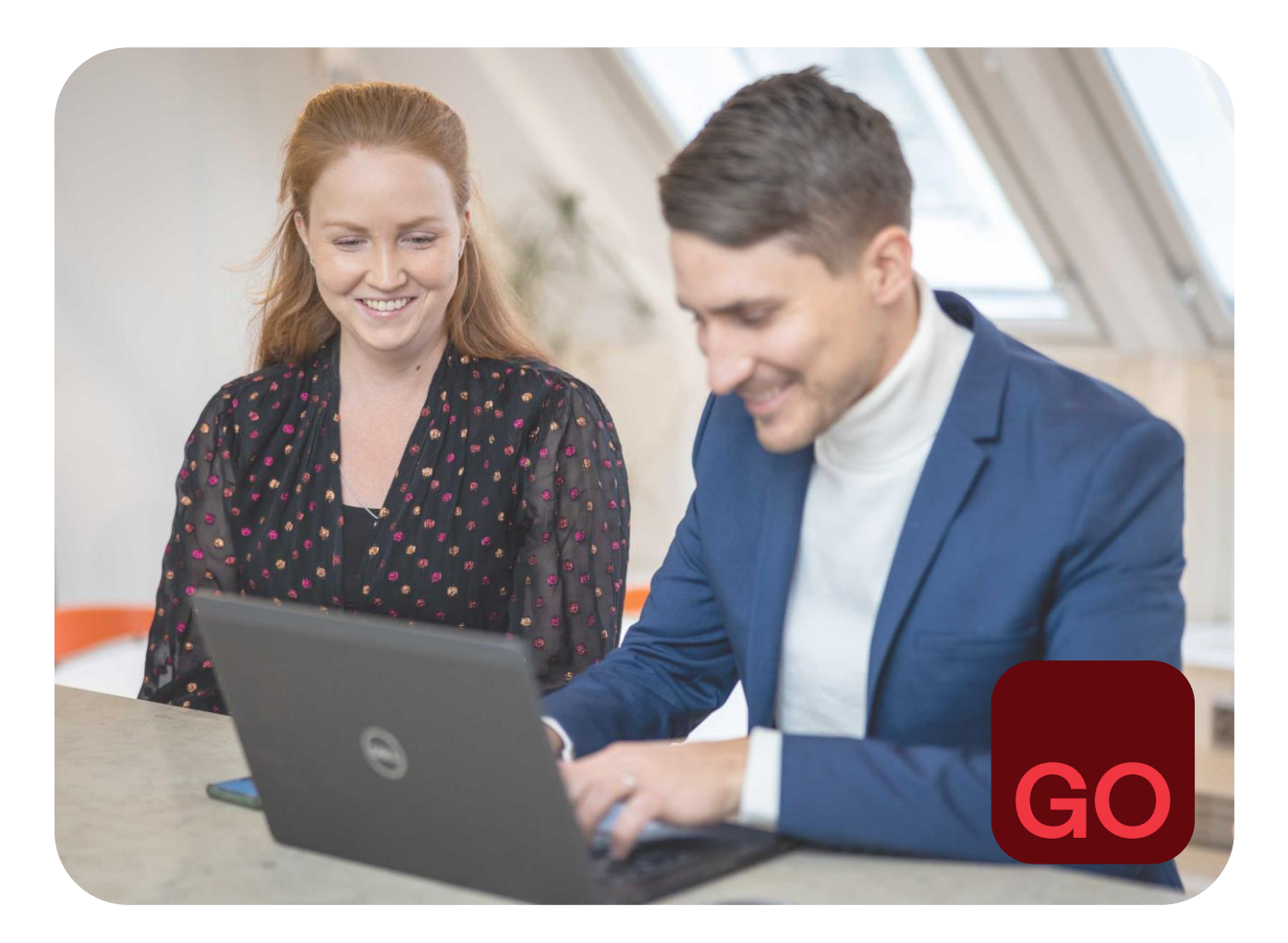

Business software with serious flex.

# Inledningstext

I det här dokumentet går vi igenom nödvändiga åtgärder och anvisningar för höjning av den allmänna mervärdesskattesatsen i SoftOne GO:s modul Ekonomi. Anvisningar för applikationer i modulen SoftOne GO Försäljning, såsom offerter, ordrar och fakturering, finns i ett separat dokument.

Detta dokument innehåller anvisningar för följande applikationer:

- Kundreskontra
- Leverantörreskontra
- Redovisning

#### Frågor?

Vår kundtjänst och support svarar gärna på dina frågor. Skicka dina frågor per e-post till adressen support@softone.se eller tuki@softone.fi, eller via kundportalen.

# Innehållsförteckning

| 1. | Att  | skapa  | a en ny momskod4                                |
|----|------|--------|-------------------------------------------------|
| 2. | Byte | e av s | standardskattesats                              |
| 3. | Rec  | dovisı | ning6                                           |
|    | 3.1  | Att f  | fortsätta med befintliga bokföringskonton6      |
|    | 3.   | 1.1    | Hjälpkonton6                                    |
|    | 3.   | 1.2    | Uppdatering av automatkonteringsregler6         |
|    | 3.   | 1.3    | Byte av momsslag på bokföringskontona7          |
|    | 3.2  | Att s  | skapa nya bokföringskonton med 25,5 % 10        |
|    | 3.   | 2.1    | Att skapa ett bokföringskonto10                 |
|    | 3.   | 2.2    | Att skapa en automatkonteringsregel 11          |
|    | 3.3  | Att    | uppdatera balans- och resultaträkningsscheman12 |
| 4. | Kur  | ndres  | kontra 13                                       |
|    | 4.1  | Sta    | ndardkonton                                     |
|    | 4.2  | Kun    | ndspecifika kontoinställningar                  |
|    | 4.3  | Res    | skontrafakturor                                 |
|    | 4.4  | Inbe   | etalningar                                      |
| 5. | Lev  | erant  | törsreskontra15                                 |
|    | 5.1  | Star   | ndardkonton                                     |
|    | 5.2  | Kon    | toinställningar per leverantör                  |
|    | 5.3  | Inkċ   | öpsfakturor 15                                  |

## 1. Att skapa en ny momskod

För skattesatsen 25,5% måste en egen momskod skapas. Momskoden ska vara skapad när en kund-/leverantörfaktura innehåller försäljningar/inköp som omfattas av den nya skattesatsen. Den nya skattesatsen tillämpas när varan levereras eller den sålda tjänsten har utförts efter 1.9.2024. Försäljningar/köp som omfattas av den nya skattesatsen kan således förekomma redan i augusti.

- **1.** Gå till funktionen Ekonomi > Inställningar > Generellt > Momskoder
- 2. Klicka på fliken med plusikonen
- **3.** Ange kod och namn för den nya momskoden. Som kod kan man t.ex. ange den nya skattesatsen '25,5'. Detta gör det lättare att välja rätt momskod t.ex. på order- eller fakturaraderna, om man använder applikationer i avsnittet Försäljning.
- **4.** Välj försäljningens momsskuldkonto och inköpens momsfordringskonto om SoftOne GO leverantörsreskontra används.
- 5. I fältet Procent anges den nya skattesatsen 25,5.

| Momskoder                  |                 | Momskod Mo | oms 25,59        | 6 ×     | + | × |  |
|----------------------------|-----------------|------------|------------------|---------|---|---|--|
| «                          | <               | 7 av 7 🝷   | >                | >>      |   |   |  |
| Kod×                       |                 |            | Nam              | n*      |   |   |  |
| 25,5                       |                 |            | Mo               | ms 25,5 | % |   |  |
| Konto f                    | ör utgåen       | de moms×   | Kontots momssats |         |   |   |  |
| 2925. Myynnin alv-velka    |                 |            | 0 %              |         |   |   |  |
| Konto f                    | ör ingåen       | de moms    | Kontots momssats |         |   |   |  |
| 2920. Ostojen alv-saaminen |                 |            | 0 %              |         |   |   |  |
| Procent                    | tsats *<br>25,5 |            |                  |         |   |   |  |

**Obs!** Om det inte tidigare har skapats momskoder för företaget, ska du även grunda en momskod för skattesatsen 24 %.

## 2. Byte av standardskattesats

Då nya fakturor sparas i kund- och leverantörsreskontran används som standard skattesatsen enligt den momskod som valts i inställningarna. Momskoden kan ändras på fakturan om det behövs.

Standardskattesatsen används också vid registrering av betalning med restkod. I detta fall är det inte möjligt att välja momskod, utan momsen beräknas alltid enligt standardskattesatsen.

- **1.** Gå till funktionen Ekonomi > Inställningar > Redovisning > Inställningar
- 2. Välj momskod för den nya skattesatsen i rullgardinsmenyn
- 3. Spara ändringarna

| Redovisning                                                                    |        |
|--------------------------------------------------------------------------------|--------|
| Max antal öppna redovisningsår                                                 | 2 🗸    |
| Max antal öppna perioder                                                       | 24 🗸   |
| Tillåt ändringar i flera perioder                                              |        |
| Stanna som standard i internkonto vid verifikatregistrering/kontering          |        |
| Skapa rad för differens vid överföring av ingående balanser från föregående år |        |
| Standard momskod                                                               | 25,5 ~ |

# 3. Redovisning

I SoftOne GO kan man antingen grunda nya bokföringskonton för den nya skattesatsen eller fortsätta med samma konton som tidigare. Nedan följer anvisningar för båda alternativen.

## 3.1 Att fortsätta med befintliga bokföringskonton

Om transaktioner som omfattas av den nya skattesatsen bokförs på samma konton som tidigare, ska följande beaktas:

- På kontot bokförs endast transaktioner som omfattas av skattesatsen på 24 % fram till 31.8.2024.
- På kontot bokförs endast transaktioner som omfattas av skattesatsen 25,5 % från och med 1.9.2024.

Bokföringskontot får endast ha bokföringar med en skattesats under samma månad.

#### 3.1.1 Hjälpkonton

För transaktioner som omfattas av skattesatsen 25,5 % och för transaktioner som omfattas av skattesatsen 24 % och som bokförs från och med början av september framåt kan man vid behov inrätta tilläggskonton.

- För hjälpkontot väljs momsslag enligt respektive skattesats.
- Vid behov skapas automatiska bokningsregler för hjälpkontona. Se punkt 3.2.2 Skapa automatkonteringsregler.
- Hjälpkontona ska också läggas till i balansräknings- och resultaträkningsschemana.

| Konton  | +               | ×                               |
|---------|-----------------|---------------------------------|
| Aktiv 🗸 | Nummer $\nabla$ | Namn                            |
|         | 3000            |                                 |
|         | 3000            | Försäljning YL%                 |
|         | 30001           | Försäljning 24% (1.9.2024 -)    |
|         | 30002           | Försäljning 25,5% (- 31.8.2024) |

#### 3.1.2 Uppdatering av automatkonteringsregler

Reglerna för automatisk kontering av moms uppdateras när momsregistreringarna i regel görs enligt den nya skattesatsen.

**1.** Gå till funktionen Ekonomi > Inställningar > Redovisning > Automatkontering

2. Välj den automatiska konteringsregel som ska uppdateras och gå till regelns uppgifter. Du kan söka rätt regel för automatisk kontering t.ex. genom att filtrera listan enligt redovisningskontot.

| Automatkonteringar | + ×          |                      |                   |               |
|--------------------|--------------|----------------------|-------------------|---------------|
| 🗸 Visa öppna 🗌     | Visa stängda |                      |                   |               |
| Namn               | Beskrivning  | Startdatum Slutdat   | tum Beräkningstyp | Konto 🗸 Verit |
|                    |              | pp.kk.vvvv 🗂 🏹 pp.kk |                   | 3000          |
| Försäljning 24%    |              | 2021-01-01           | Procent           | 3000          |
|                    |              |                      |                   |               |

- **3.** Ändra vid behov regelns namn, t.ex. Försäljning moms  $24\% \rightarrow$  Försäljning moms 25,5%.
- 4. Ändra under Konteringsrader i fälten tecknen *lika med* och *motsatt* till den nya skattesatsen för att beräkna momsbeloppet. Vid bruttoberäkning ska du ange procenten med fem decimaler: 20,31873.

| Konteringsrader |                            |                  |                 |              |                |  |  |
|-----------------|----------------------------|------------------|-----------------|--------------|----------------|--|--|
|                 |                            |                  |                 |              |                |  |  |
| Radnr           | Konto                      | Kustannuspaikka  | Belopp från rad | Samma tecken | Motsatt tecken |  |  |
|                 | 1 3000 - Försäljning YL%   | * - Behåll konto | 0               | 0,00         | 20,31873       |  |  |
|                 | 2 2920 - Myynnin alv-velka |                  | 0               | 20,31873     | 0,00           |  |  |
|                 |                            |                  |                 |              |                |  |  |

5. Spara ändringarna.

#### 3.1.3 Byte av momsslag på bokföringskontona

I den kalkylerade delen av momsberäkningen beräknas momsandelen på basis av skatteplikten för bokföringskontots momsslag.

Även om försäljningar/inköp enligt den nya skattesatsen bokförs på kontot i september och oktober, kvarstår 24 % som momsplikt för kontots momsslag tills momsen för augusti har redovisats. **Momsslaget enligt den nya skattesatsen uppdateras först när det behövs en momsberäkning för september.** 

Observera att momsberäkningen inte kan skrivas ut retroaktivt med en skattesats på 24 % efter att bokföringskontonas momsredovisning har bytts ut till 25,5 % enligt skattesatsen.

Momsredovisning för de olika kontona kan ändras antingen individuellt för varje konto eller genom att använda funktionen Massuppdatera.

Genom att byta momsredovisning en och en i kontouppgifterna (*Ekonomi > Redovisning > Register > Konto*) välja momsredovisning enligt den nya skattesatsen som motsvarar den tidigare momsredovisningen.

| Konton Ko                                      | pointo 3000 $\times$ + $\times$                                                                                                    |                                                   |
|------------------------------------------------|----------------------------------------------------------------------------------------------------|---------------------------------------------------|
| « < 1 av 3                                     | > »                                                                                                    |                                                   |
| Generellt                                      |                                                                                                    |                                                   |
| 🗸 Aktiv                                        |                                                                                                    |                                                   |
| Nummer *                                       | Namn *                                                                                                    | Beskrivnin                                        |
|                                                |                                                                                                    |                                                   |
| 3000                                           | Försäljning YL%                                                                                                    |                                                   |
| 3000<br>Kontotyp *                             | Försäljning YL% Momsredovisning                                                                                                    | Momssats                                          |
| 3000<br>Kontotyp *                             | Försäljning YL%       Momsredovisning       301+1. Yleisen 24% verokannan myynti                                                                                                    | Momssats                                          |
| 3000<br>Kontotyp *<br>Intäkt                   | Försäljning YL% Momsredovisning 301+1. Yleisen 24% verokannan myynti 301+1, Yleisen 24% verokannan myynti                                                                                                    | Momssats<br>24 %                                  |
| 3000<br>Kontotyp *<br>Intäkt                   | <ul> <li>✓ Försäljning YL%</li> <li>✓ 301+1. Yleisen 24% verokannan myynti</li> <li>✓ 301+1. Yleisen 24% verokannan myynti</li> <li>301+10. Yleisen 25,5% verokannan myynti</li> </ul>                                                                                                    | Momssats                                          |
| 3000<br>Kontotyp *<br>Intäkt                   | <ul> <li>Försäljning YL%</li> <li>Momsredovisning</li> <li>301+1. Yleisen 24% verokannan myynti</li> <li>301+1. Yleisen 24% verokannan myynti</li> <li>301+10. Yleisen 25,5% verokannan myynti</li> <li>301+2. Ostot EU:n ulkopuolelta 24% (käännetty verove</li> </ul>                                                                                                    | Momssats<br>24 %                                  |
| 3000<br>Kontotyp *<br>Intäkt<br>Översättningar | <ul> <li>Försäljning YL%</li> <li>Momsredovisning</li> <li>301+1. Yleisen 24% verokannan myynti</li> <li>301+1. Yleisen 24% verokannan myynti</li> <li>301+10. Yleisen 25,5% verokannan myynti</li> <li>301+2. Ostot EU:n ulkopuolelta 24% (käännetty verove 301+20. Ostot EU:n ulkopuolelta 25,5% (käännetty verove 301+20. Ostot EU:n ulkopuolelta 25,5% (käännetty verove 301+20. Ostot EU:n ulkopuoleta 25,5% (käännetty verove 301+20. Ostot EU:n ulkopuoleta 25,5% (käännetty verove 301+20. Ostot EU:n ulkopuoleta 25,5% (käännetty verove 301+20. Ostot EU:n ulkopuoleta 25,5% (käännetty verove 301+20. Ostot EU:n ulkopuoleta 25,5% (käännetty verove 301+20. Ostot EU:n ulkopuoleta 25,5% (käännetty verove 301+20. Ostot EU:n ulkopuoleta 25,5% (käännetty verove 301+20. Ostot EU:n ulkopuoleta 25,5% (käännetty verove 301+20. Ostot EU:n ulkopuoleta 25,5% (käännetty Verove 301+20. Ostot EU:n ulkopuoleta 25,5% (käännetty Verove 301+20. Ostot EU:n ulkopuoleta 25,5% (käännetty Verove 301+20. Ostot EU:n ulkopuoleta 25,5% (käännetty Verove 301+20. Ostot EU:n ulkopuoleta 25,5% (käännet</li></ul> | Momssats<br>24 %<br>Ivollisuus)<br>ovelvollisuus) |
| 3000<br>Kontotyp *<br>Intäkt<br>Översättningar | <ul> <li>Försäljning YL%</li> <li>Momsredovisning</li> <li>301+1. Yleisen 24% verokannan myynti</li> <li>301+1. Yleisen 24% verokannan myynti</li> <li>301+10. Yleisen 25,5% verokannan myynti</li> <li>301+2. Ostot EU:n ulkopuolelta 24% (käännetty verove 301+20. Ostot EU:n ulkopuolelta 25,5% (käännetty verove 301+3. Marginaaliveron peruste alv 24%</li> </ul>                                                                                                    | Momssats<br>24 %<br>Ivollisuus)<br>ovelvollisuus) |

Med funktionen Massändring kan du byta momsslag på en och samma gång för alla konton som har samma momsredovisning. Funktionen Massäuppdatera är tillgänglig när behörigheten *Ekonomi > Redovisning > Konton > Massuppdatera [1088]* har beviljats rollen. Anvisningar för att öka användarrätten finns på finska i Kundcentrets Vanliga frågor (FAQ), avsnittet Suomi/SoftOne GO/Hallnnoi.

Obs! I kontoförteckningen momsredovisning är tillgänglig endast när SoftOne GO används på finska. Ändra språk från användarmenyn och töm lokal cache.

| 👻 368 Urakka Oy 👻 A                | dmin → Juha → [->  |
|------------------------------------|--------------------|
| (4321) Juha Asentaja<br>Min profil |                    |
| Byt språk                          | Engelska           |
| Töm lokal cache                    | Finska<br>Norska 🖑 |
| Logga ut                           | Danska             |

**1.** Gå till funktionen *Talous > Kirjanpito > Rekisiterit > Konto* 

2. Filtrera i kontoförteckningen endast de konton som är underställda det momsslag som ska bytas ut, t.ex. 301+1 Yleisen 24% verokannan myynti.

| Tilit    | +        | ×                                      |           |                                    |                                            |
|----------|----------|----------------------------------------|-----------|------------------------------------|--------------------------------------------|
|          |          |                                        |           |                                    | Tilikartta 🚯 Tuo t                         |
| Aktii 🤉  | 7 Numero | Nimi                                   | Tilimuoto | Alv-laji 🖓                         | Saldo                                      |
|          |          |                                        |           | ▼ (1) 301+1. Yleisen 24% verokanna | n myynti                                   |
| <b>~</b> | 3000     | Työmyynti alv YL%                      | Tulo      | 301+1. Yleisen 24% verokannan n    | nyynti Etsi                                |
| <b></b>  | 3008     | Varaosamyynti alv 24%                  | Tulo      | 301+1. Yleisen 24% verokannan n    | nyynti 📃 Valitse kaikki 🄺                  |
| <b>~</b> | 3500     | Myönnetyt alennukset alv 24%           | Tulo      | 301+1. Yleisen 24% verokannan n    | nyynti 305+1. Vähennyskelpoiset tavaraosto |
| <b></b>  | 4960     | Palveluostot EU:n ulkopuolelta alv 24% | Kulu      | 301+1. Yleisen 24% verokannan n    | nyynti Tyhjät                              |
|          |          |                                        |           |                                    | 301+1. Yleisen 24% verokannan myyr         |
|          |          |                                        |           |                                    | 301+3. Marginaaliveron peruste alv 2 🗸     |

**3.** Välj alla konton genom att klicka på kryssrutan på rubrikraden. Du kan lämna enskilda konton utanför valet genom att ta bort krysset från kontona i fråga (t.ex. hjälpkonton i skattesatsen på 24 %).

| ktiivinen | Numero | Nimi                                   | Ti |
|-----------|--------|----------------------------------------|----|
|           |        |                                        |    |
|           | 3000   | Työmyynti alv YL%                      | -  |
|           | 3008   | Varaosamyynti alv 24%                  |    |
|           | 3500   | Myönnetyt alennukset alv 24%           | -  |
|           | 4960   | Palveluostot EU:n ulkopuolelta alv 24% |    |
| ✓         | 30001  | Työmyynti alv 24% (1.9.2024 -)         |    |

4. Klicka på knappen Massamuutos uppe på sidan.

|    | Tilikartta | Tuo tilikartta | Massamuutos | BX | a |
|----|------------|----------------|-------------|----|---|
| do |            |                | b.          |    |   |

5. Välj Alv-laji (momsredovisning) i rullgardinsmenyn och klicka på plus-ikonen.

| Massamuutos           |                                                                                  | ×   |
|-----------------------|----------------------------------------------------------------------------------|-----|
| Valitse kentät, joide | n tietoja haluat päivittää. Valitse sen jälkeen arvo, joka kenttään päivitetään. | )   |
| Kenttä                |                                                                                  | - 1 |
| Alv-laji              | +                                                                                |     |
|                       |                                                                                  |     |
| 4 valittua riviä      | Peruuta OK                                                                       |     |

#### 6. Välj momsredovisning som motsvarar den nya skattesatsen som nytt värde.

| Massamuutos ×                                                                                         |
|----------------------------------------------------------------------------------------------------|
| Valitse kentät, joiden tietoja haluat päivittää. Valitse sen jälkeen arvo, joka kenttään päivitetään. |
| Kenttä                                                                                                |
| Uudet arvot                                                                                           |
| Kenttä     Uusi arvo       Alv-laji     =       301+10. Yleisen 25,5% verokannan myynti               |
| Valitut kenttämuutokset suoritetaan kaikille (4) valituille riveille, eikä niitä voi kumota.          |
| 4 valittua riviä Peruuta OK                                                                           |

7. Klicka på OK.

## 3.2 Att skapa nya bokföringskonton med 25,5 %

Om nya konton grundas för den nya skattesatsen i bokföringen går man till väga på följande sätt:

- Nya bokföringskonton skapas
- Automatkonteringsregler skapas för de nya kontona
- De nya kontona läggs till i balansräknings- och resultaträkningsschemana
- Standardkontona för fakturering, kundreskontra och leverantörsreskontra uppdateras
- Standardkontona för kunder, leverantörer och artiklar uppdateras

#### 3.2.1 Att skapa ett bokföringskonto

- 1. Gå till funktionen Ekonomi > Redovisning > Register > Konto
- 2. I listan med konton väljer du det bokföringskonto som motsvarar det nya kontot (t.ex. 3000 Försäljning moms 24 %) för att gå till kontouppgifterna.
- 3. Kopiera kontot genom att klicka på knappen Kopiera uppe till höger i vyn.

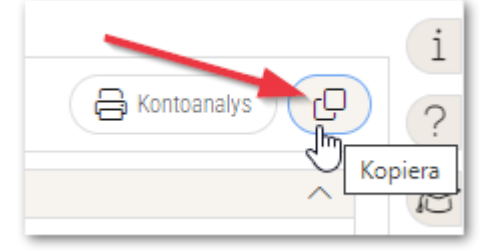

**4.** Ange nytt kontonummer, ändra kontonamn och välj momsredovisning enligt skattesatsen 25,5%. Om det inte finns några lediga nummer i kontoplanen kan kontonumren också skapas som 5-siffriga (t.ex. 3000 Försäljning moms 24% -> 30001 Försäljning moms 25,5 %).

| ////1av2                       | <b>W</b>                                       |                         |  |
|--------------------------------|------------------------------------------------|-------------------------|--|
| Tay 5                          | "                                              |                         |  |
| Generellt                      |                                                |                         |  |
|                                |                                                |                         |  |
|                                |                                                |                         |  |
| 🗸 Aktiv                        |                                                |                         |  |
| Aktiv                          | Namn *                                         | Beskrivning             |  |
| Aktiv<br>Nummer *<br>3001      | Namn *<br>Försäljning 25,5%                    | Beskrivning             |  |
| Aktiv Nummer * 3001 Kontotyp * | Namn *<br>Försäljning 25,5%<br>Momsredovisning | Beskrivning<br>Momssats |  |

5. Spara kontot.

#### 3.2.2 Att skapa en automatkonteringsregel

- 1. Gå till funktionen Ekonomi > Inställningar > Redovisning > Automatkontering
- 2. Välj den automatkontering (t.ex. 3000 Försäljning moms 24 %) för bokföringskontot med skattesatsen 24 % i listan och gå till regelns uppgifter. Du kan söka rätt regel t.ex. genom att filtrera listan enligt redovisningskontot.

| Automatkonteringar | + ×            |                |                  |                  |       |
|--------------------|----------------|----------------|------------------|------------------|-------|
| 🗸 Visa öppna 🗌     | ) Visa stängda |                |                  |                  |       |
| Namn               | Beskrivning    | Startdatum     | Slutdatum Beräkr | ningstyp Konto 🖓 | Verit |
|                    |                | pp.kk.vvvv 🗖 🔽 | pp.kk.vvvv 📋 🄽   | V 3000           |       |
| Försäljning 24%    |                | 2021-01-01     | Proc             | ent 3000         |       |
|                    |                |                |                  |                  |       |

3. Klicka på knappen Kopiera uppe till höger på sidan.

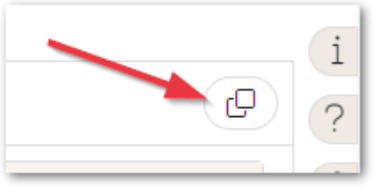

4. Ändra vid behov den automatiska bokföringsregelns namn, t.ex. Försäljning moms 24% → Försäljning moms 25,5%.

| Automatkonteringar | +   | ×      |         |   |
|--------------------|-----|--------|---------|---|
|                    | > » |        |         |   |
| Automatkontering   |     |        |         |   |
| Namn *             |     | Starte | datum * |   |
| Försäljning 25,5   | 1%  | 2024   | 4-09-01 | ▦ |
| Beskrivning        |     | Slutd  | atum    |   |
|                    |     |        |         | 曲 |

5. Ändra kontot i fältet Redovisningskonto i avsnittet Villkor enligt den nya skattesatsen.

| Konto  | Kostnadsställe | Projekt      |
|--------|----------------|--------------|
| 3001   |                |              |
| Formel | Belopp         |              |
| = 🗸    | 0              | 🗸 Behåll rad |

6. I punkten Konteringsrader ska du i stället för kontot med den gamla skattesatsen byta till kontot med den nya skattesatsen.

Ändra samtidigt fälten tecknen *lika med* och *motsatt* till den nya skattesatsen för att beräkna momsbeloppet. Vid bruttoberäkning ska du ange procenten med fem decimaler: 20,31873.

| Konteringsrade | er                       |                |                 |              |                |
|----------------|--------------------------|----------------|-----------------|--------------|----------------|
| Radnr          | Konto                    | Kostnadsställe | Belopp från rad | Samma tecken | Motsatt tecken |
| 1              | 3001 Försäljning 25,5%   | * Behåll konto | 0               | 0,00         | 20,31873       |
| 2              | 2920 - Myynnin alv-velka |                | 0               | 20,31873     | 0,00           |

7. Spara ändringarna.

Efter att ändringarna sparats kan det vid kostnadsstället visas ett meddelande om felaktigt kontonummer. Anmälan är obefogad och kan ignoreras.

## 3.3 Att uppdatera balans- och resultaträkningsscheman

Hjälpkonton samt bokföringskonton som upprättats med den nya skattesatsen ska läggas till i balansräknings- och resultaträkningsschemana. Anvisningar för hur man lägger till konton finns pä finska i avsnittet Talous vid SoftOne Akatemia (https://www.softone.se/fi/akatemia/).

# 4. Kundreskontra

Om du använder SoftOne GO Försäljning, läs anvisningarna i det separata dokumentet för höjningen av den allmänna mervärdesskattesatsen i SoftOne GO:s modul Försäljning.

## 4.1 Standardkonton

Byt ut standardkontonas bokföringskontona till konton med den nya skattesatsen innan de första fakturorna sparas i september. Standardkontona byts inte ut om du fortsätter med befintliga konton.

Standardkonton byts i funktionerna

- Ekonomi > Inställningar > Kundreskontra > Baskonton
- Ekonomi > Inställningar > Redovisning > Baskonton (konton för omvänd skattskyldighet)

## 4.2 Kundspecifika kontoinställningar

Redovisningskonton enligt den nya skattesatsen uppdateras för de kunder som har ett försäljningskonto som avviker från standardkontot har sparats. Kontona byts inte ut om du fortsätter med befintliga konton.

- **1.** Gå till funktionen *Ekonomi > Kund > Register > Kunder*.
- 2. Sök fram den kund vars kontoinställningar ska ändras.
- **3.** I kunduppgifterna öppnar du avsnittet Kontering och ändrar det nya kontot på försäljningsraden.

| Kontoinställningar |                     |                       |                        |
|--------------------|---------------------|-----------------------|------------------------|
| Konteringsinställr | ningar              |                       |                        |
| 🗌 Тур              | Konto               | Kustannusp            | aikka Baskonto         |
| Fordran            |                     |                       | 1600 Myyntisaamiset    |
| ntäkt              | 3901 Liiketoiminnan | muut tuotot alv 25,5% | 3001 Myynti alv 25,5%  |
| Moms               |                     |                       | 2925 Myynnin alv-velka |

## 4.3 Reskontrafakturor

För fakturor som sparas direkt i reskontran kan man välja den skattesats som ska användas i menyn Momskod. Vid registrering av en ny faktura blir momskoden automatiskt den förvalda momskoden i bokföringsinställningarna (se punkt 2 i anvisningen Byte av standardskattesats).

Den valda momskoden påverkar momsbeloppet som beräknas och konteras utifrån fakturabeloppet.

| undfakturor    | Ränta | Ny kundfaktu      | ıra* × | + ×       |     |               |        |            |    |
|----------------|-------|-------------------|--------|-----------|-----|---------------|--------|------------|----|
|                |       |                   |        |           |     |               |        |            |    |
| Kundfaktura    |       |                   |        |           |     |               |        |            |    |
| Löpnr          |       | Kund *            |        |           |     | Fakturanr *   |        | OCR        |    |
|                |       | 12 Sven Svensson  |        |           | (P) | 240821        |        |            |    |
| Тур            |       | Momstyp *         |        | Momskod   |     | Valuta        |        |            |    |
| Debet          | ~     | Momspliktig       | ~      | Alv 25,5% | ~   | Euro          | ~      |            |    |
| Fakturadatum * |       | Betalningsvillkor |        |           |     | Total (EUR) * |        | Moms (EUR) |    |
| 2024-08-21     | 曲     | 14 pv netto       | ~      |           |     |               | 100.00 |            | 20 |

## 4.4 InbetaIningar

Momsen bestäms alltid enligt den förvalda momskoden i bokföringsinställningarna när en över-/underbetalning bokförs. Momsbeloppet ska beräknas och bokföras manuellt om man vill använda någon annan än den förvalda skattesatsen.

# 5. Leverantörsreskontra

## 5.1 Standardkonton

Byt ut standardkontonas bokföringskontona till konton med den nya skattesatsen innan de första inköpsfakturorna sparas i september. Standardkontona byts inte ut om du fortsätter med befintliga konton.

Standardkonton byts i funktionen *Ekonomi > Inställningar > Leverantörsreskontra > Baskonton*.

## 5.2 Kontoinställningar per leverantör

- 1. Gå till funktionen Ekonomi > Leverantör > Register > Leverantörer
- 2. Sök fram den leverantör vars kontoinställningar ändras
- **3.** I leverantörsuppgifterna öppnar du avsnittet *Inställningar > Kontering* och ändrar det nya kontot på Inköpsraden.

| Kontoi  | nställningar          |                               |                |                         |
|---------|-----------------------|-------------------------------|----------------|-------------------------|
| B       | ekräfta kontering     |                               |                |                         |
| Kor     | nteringsinställningar |                               |                |                         |
| <b></b> | Тур                   | Konto                         | Kostnadsställe | Baskonto                |
|         | Leverantörsskuld      |                               |                | 2770 Ostovelat          |
|         | Inköp                 | 61470 Puhtaanapito alv 25,5%. |                | 40000 Ostot alv 25,5%   |
|         | Moms                  |                               |                | 2925 Ostojen alv-saamin |

## 5.3 Inköpsfakturor

För inköpsfakturor som sparas manuellt i reskontran kan man välja den skattesats som ska användas i menyn Momskod. Vid registrering av en ny faktura blir momskoden automatiskt den förvalda momskoden i bokföringsinställningarna (se punkt 2 i anvisningen Byte av standardskattesats).

Den valda momskoden påverkar momsbeloppet som beräknas och konteras utifrån fakturabeloppet.

| Löpnr          |       | Тур               |       |  |
|----------------|-------|-------------------|-------|--|
|                |       | Debet             | ~     |  |
| Leverantör *   |       |                   |       |  |
| 11 Ahlsell Oy  |       |                   | Ø     |  |
| Fakturadatum * |       | Bokföringsdatum * |       |  |
| 2024-09-03     | Ħ     | 2024-09-03        | İ     |  |
| Total (EUR)    |       | Moms (EUR) *      |       |  |
| 1              | 00,00 |                   | 20,32 |  |
| Momstyp *      |       | Momskod           |       |  |
| Momspliktig    | ~     | Alv 25,5%         | ~     |  |

Skattesatsen för en inköpsfaktura som bildats av en nätfaktura bestäms enligt nätfakturans skattesats.